# FEM-System *MEANS V12*

Nichtlineare FEM-Analyse einer Zugprobe mit Vergleich der Zugkraft zwischen Stahl und Aluminium

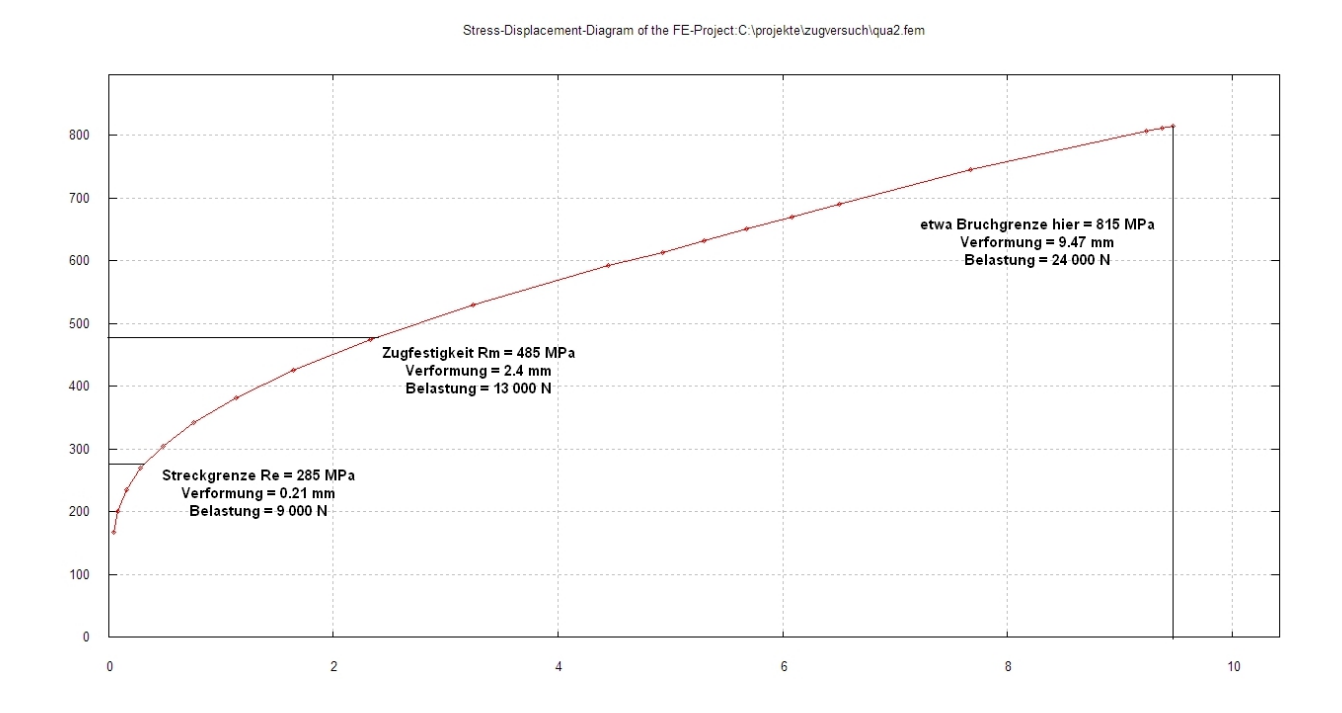

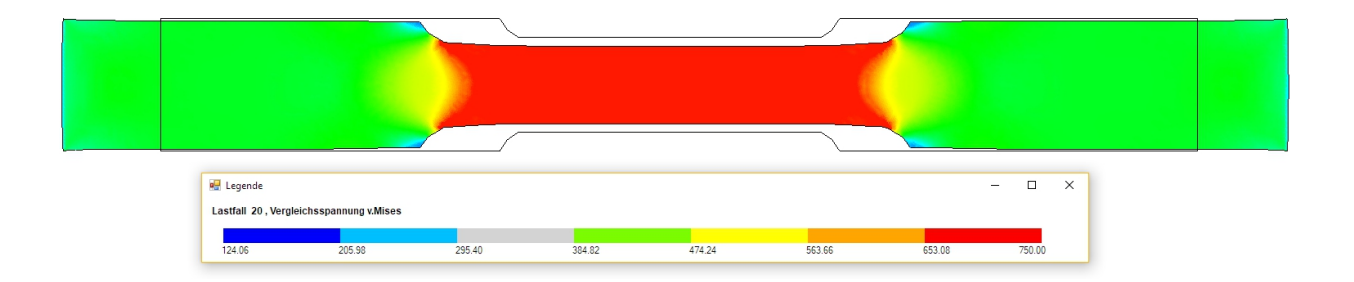

www.femcad.de

www.fem-infos.com

# Kapitel 12: Nichtlineare Analyse einer Zugprobe

### Zugprüfkörper

Der Zugprüfkörper ist aus Stahl mit den Abmessungen 110 x 14 x 3 und wird beidseitig mit einer axialen Zugbelastung von 5000 N belastet. Die Belastung wird schrittweise über die Dehngrenze  $R_{0.2}$ , Streckgrenze  $R_e$  und Zugfestigkeit  $R_m$  bis zur Fließgrenze und schließlich zur Bruchdehnung erhöht.

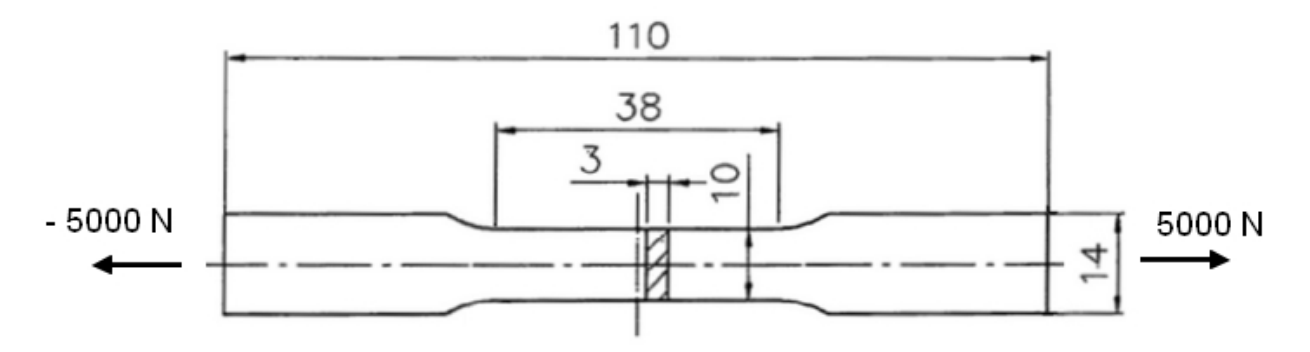

Bis zur Fließgrenze bleibt das Metall elastisch und nimmt wieder die ursprüngliche Form ein, wenn man die Belastung zurücknimmt. Wird die belastende Spannung im Material jedoch größer, dann beginnt es, zu »fließen«, d. h. sich bleibend zu verformen. Schließlich bricht es.

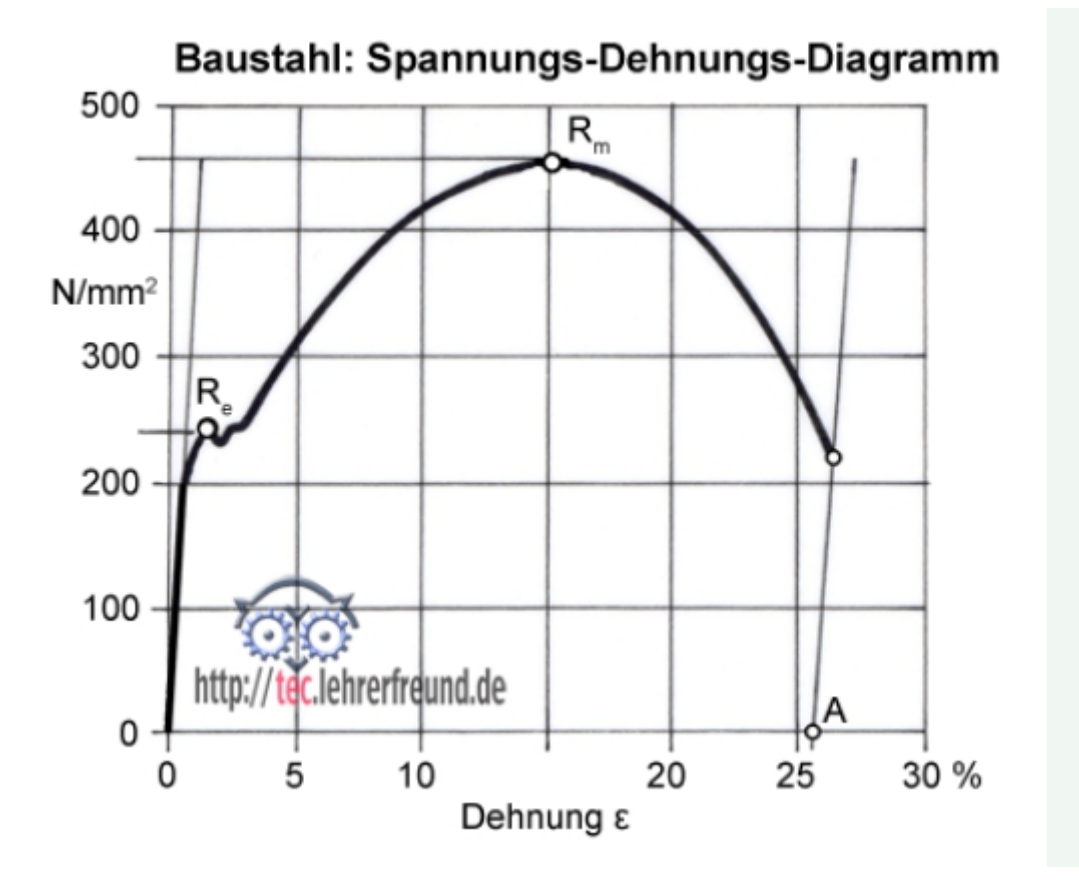

## Linienmodell erzeugen

Mit MEANS V11 wird zuerst das Register "Ansicht" und "Linien-Modus" gewählt ein Liniemodell mit 6 Knoten und 6 Linien einzugeben.

| - E                                             |                            |                                                                   |                              |                                     |                   |                      |                                                               |           |                      |
|-------------------------------------------------|----------------------------|-------------------------------------------------------------------|------------------------------|-------------------------------------|-------------------|----------------------|---------------------------------------------------------------|-----------|----------------------|
| Ansicht                                         | Netzgenerierun             | g FEM-Projekt bea                                                 | beiten FE                    | M-Analyse                           | Ergebnisauswertun | 9                    | Training                                                      |           |                      |
| <ul> <li>ohne Netz</li> <li>mit Netz</li> </ul> | ○ Drahtgitter ✓ mit Kanten | Schattierung: 10% +<br>Hidden-Line neu<br>aktueller Knoten 12: X- | <b>300</b> [<br>Koord.= 36.5 | 1. Hauptansicht<br>418; Y-Koord.= 3 | 34.12766; Z-Koorc | 3.<br>1.<br>2.<br>3. | Linien-Modus<br>Flächen-Modus<br>Knoten-Modus<br>Linien-Modus | Trackball | <pre>Solution </pre> |

Während der Eingabe kann zwischen Knoten- und Linien-Modus gewechselt werden.

| Flächen Knoten Linien                      | Flächen Knoten Linien  |
|--------------------------------------------|------------------------|
| Anzahl Eckknoten = 120                     | Knoten: 0 Neu          |
| Knoten 🗸                                   | X: 0                   |
| von: 1                                     | Y: 0                   |
| bis: 120                                   | Z: 0                   |
| Knoten anzeigen                            | Knoten erzeugen        |
| Knotenbereich erzeugen                     | Einzelknoten erzeugen  |
| Knotenbereich erzeugen                     | Linien erzeugen        |
| Flächenknoten                              | Rechteck / Kreis       |
| Flächen-Randknoten                         | Knoten manipulieren    |
| Knotenbereich löschen                      | Knotenbereich kopieren |
| Knotenbereich löschen                      | Knoten vereinen        |
| Knotenbereich ändern<br>Koordinaten-Faktor | Knoten prüfen          |
| hooremator reactor                         |                        |
| Knoten: 12 EDIT                            | Netzgeneratoren        |
| X: 36.5418                                 | 2D-Netzgenerator       |
| Y: 34.12766                                | 3D-Netzgitter          |
| Z: 0                                       |                        |
|                                            | EG= 2 V Neu            |
|                                            |                        |
|                                            | DXF-Linien einladen    |
| Elementgruppen numeneren                   | Linie verfeinem        |
| Knoten-Size editieren:                     |                        |
| Größe= .01                                 | UNDO / REDO            |
| Size= normal 🗸                             | Linice Made have been  |
|                                            | Linieh-wodus beendeh   |
|                                            |                        |
|                                            |                        |

#### Linienmodell mit 16 Knotenpunkten:

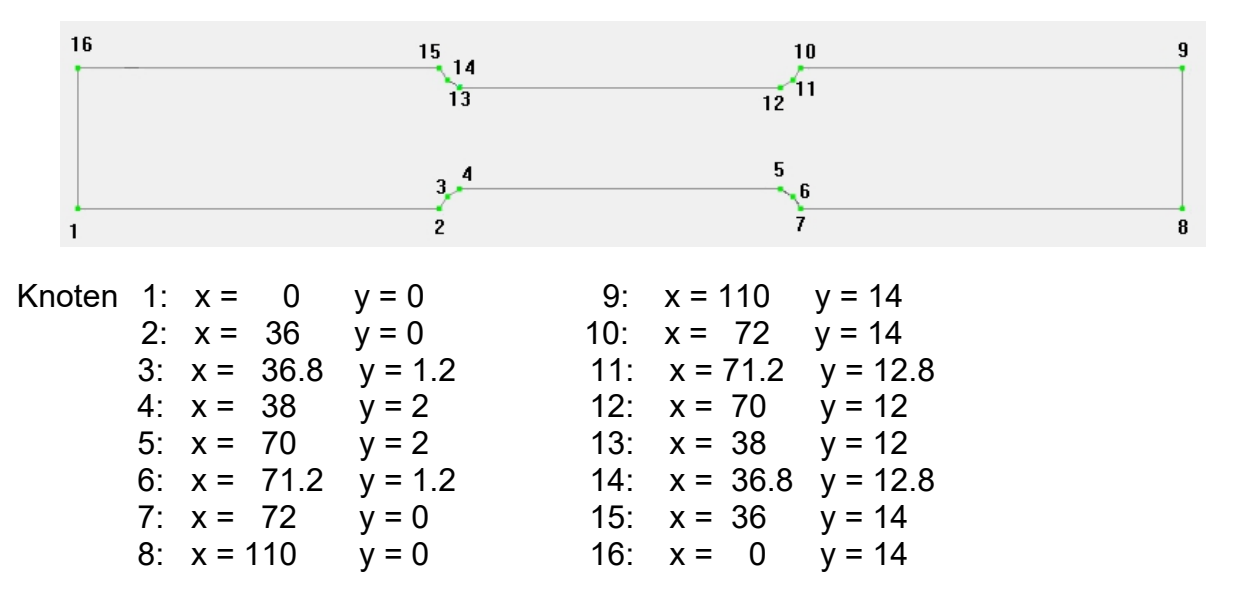

Wählen Sie im Linien-Modus das Menü "Neu" um den Knoten 1 zu erzeugen und geben die Knotenkoordinaten X = 0, Y = 0, Z = 0 ein. Dannach wählen Sie Menü "Einzelknoten erzeugen" um den Knoten 1 in das FEM-Netz zu addieren.

Wiederholen Sie die Eingabe bis zum letzten Knoten:

Wählen Sie im Linien-Modus das Menü "Neu" um den Knoten 16 zu erzeugen und geben die Knotenkoordinaten X = 0, Y = 14, Z = 0 ein. Dannach wählen Sie Menü "Einzelknoten erzeugen" um den Knoten 16 in das FEM-Netz zu addieren.

Nach der Eingabe werden alle 16 Knotenpunkte numeriert dargestellt:

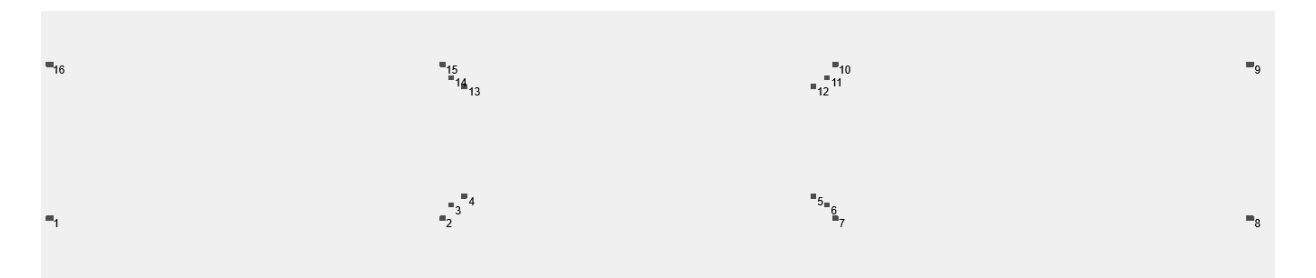

und mit "Knoten-Size editieren" und "Größe=0.02" vergrößert:

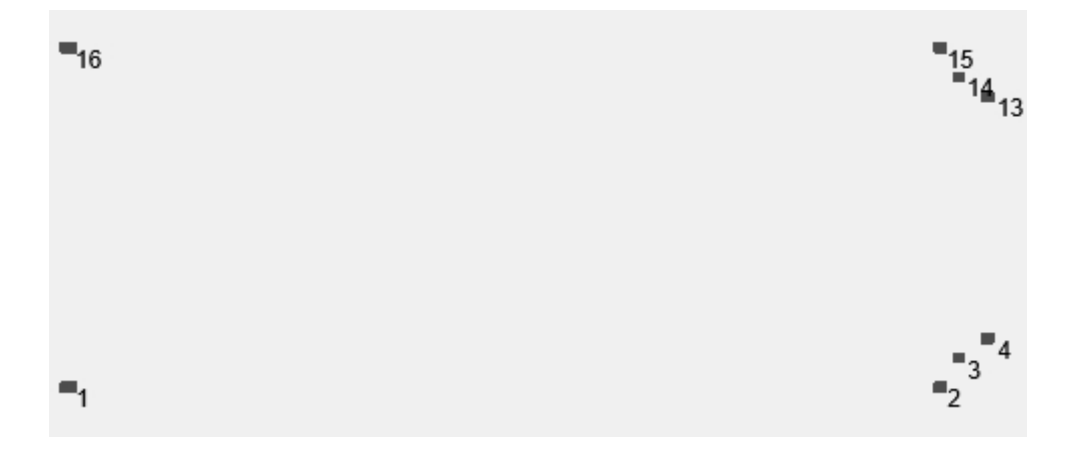

#### Linien erzeugen

Verbinden Sie im Linien-Modus mit Menü "Linien verbinden" nun alle Knoten zu einer Außenlinie.

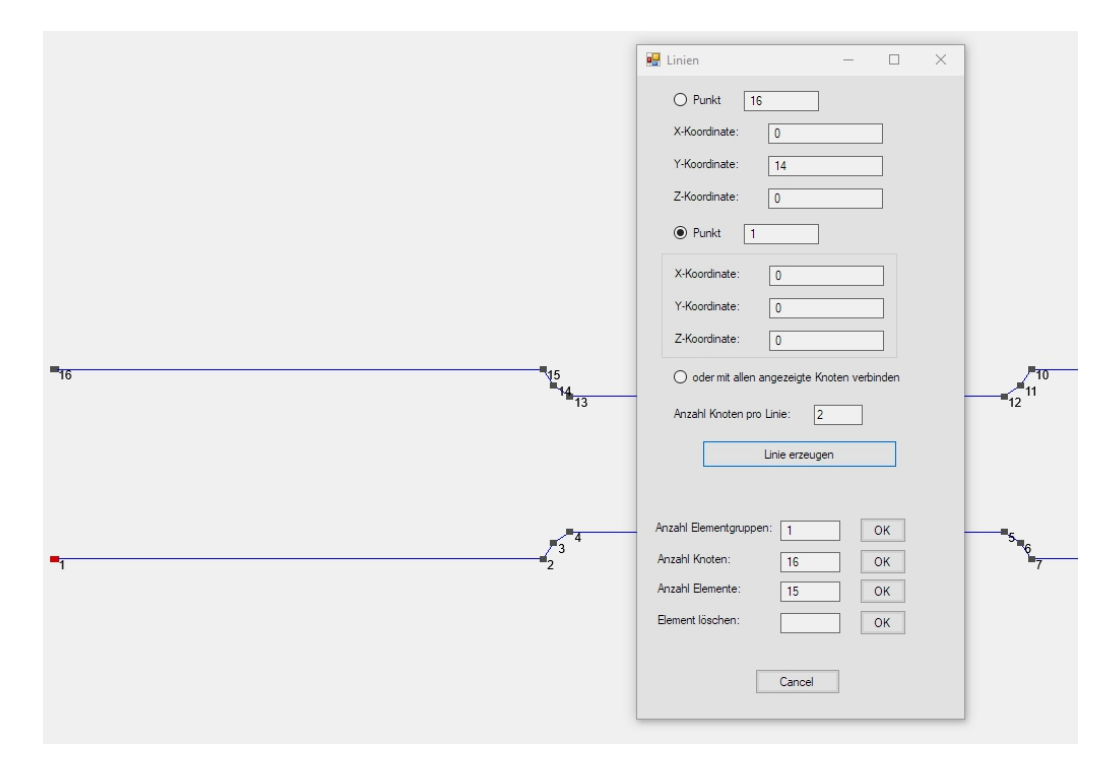

## Netzgenerierung

Sichern Sie nun das Linienmodell unter einem beliebigen Namen und wählen Menü "2D-Netzgenerator" um ein Netz mit dem Elementtyp "TRI3S" und einer Netzdichte von "300" zu generieren.

| 🔡 2D-Netzgenerator                        | -     | × |
|-------------------------------------------|-------|---|
| von Elementgruppe: 1 bis Elementgruppe: 1 |       |   |
| Elementtyp: TRI3S ->2D-Scheibe linear ->  |       |   |
| Netzdichte: 300 V                         |       |   |
| Fangradius: 5E-06                         |       |   |
| QUAD-Vierecksnetz erzeugen                |       |   |
| 3D-Modell extrudieren                     |       |   |
| Knoten in Z-Richtung = 5                  |       |   |
| Z-Objekthöhe =                            |       |   |
| Knoten prüfen Netzverfeinen               | ing   |   |
| Cancel Help FEM-NETZE GENER               | IEREN |   |
|                                           |       |   |

Wählen Sie die Ansicht "Von Vorne" damit das 2D-Netz in der XY-Ebene zu sehen ist, dannach wählen Sie das Register "FEM-Projekt bearbeiten" und "Elementgruppen" um der Elementgruppe eine beliebge Farbe z.B. Gelb zu geben.

Nach der 2D-Netzgenerierung erhält man ein FEM-Netz bestehend aus 2955 TRI3S-Scheibenelementen und 1596 Knotenpunkten

| R FDA System MEANS V11 - Struktudetic (Clyreighte) zugwenucht/dameh./em                                                                                                    | - ø × |
|----------------------------------------------------------------------------------------------------|-------|
|                                                                                                    |       |
| I. Statk         FM-Statk         Hols zum FEM-Modell         Image: Statk statk         Model - Model - Model           FEM-Analyse         TRM-Abady         TRM-Abady         Image: Statk statk statk         Model - Model - Model                                                                                                    |       |
| ten ynwyse y tein Power o'r med anwaennoder y tein Aanon y                                                                                                    |       |
|                                                                                                    |       |
|                                                                                                    |       |
|                                                                                                    |       |
|                                                                                                    |       |
|                                                                                                    |       |
|                                                                                                    |       |
|                                                                                                    |       |
|                                                                                                    |       |
|                                                                                                    |       |
|                                                                                                    |       |
|                                                                                                    |       |
|                                                                                                    |       |
| Ă. In the second second s |       |
| x x                                                                                                    |       |
|                                                                                                    |       |
|                                                                                                    |       |

## Verfeinerung

Verfeinern Sie das Linienmodell indem Sie in der Mitte bei X= 55, Y=5, Z=0 mit der Breite=2 und der Höhe =4 ein Rechteck mit der Elementgruppe 2 einfügen.

| 🖳 Rechteck oder K   | reisbo —       | × |
|---------------------|----------------|---|
| Kreisbogen Rechteck |                |   |
| Neu                 | REDO           |   |
| Aktuelle Elementgru | ippe: 2        |   |
| Rechted             | k-Startpunkt:  |   |
| X-Koordinate:       | 55             |   |
| Y-Koordinate:       | 5              |   |
| Z-Koordinate:       | 0.00           |   |
| Breite:             | 2              |   |
| Höhe:               | 4              |   |
|                     |                |   |
| Rech                | nteck erzeugen |   |
|                     |                |   |
|                     |                |   |
|                     |                |   |
|                     | Cancel         |   |

WählenSie im 2D-Netzgenerator "Netzverfeinerung" und geben folgende 2 Zeilen ein.

| 🔡 Re | efine Mesh |            |          |        |       | —            |
|------|------------|------------|----------|--------|-------|--------------|
|      | No.        | Main Group | Subgroup | Refine | Holes | Mesh Density |
| •    | 1          | 1          | 0        | 0      | 0     | 0            |
|      | 2          | 2          | 1        | 1      | 0     | 0            |
|      |            |            |          |        |       |              |

Wiederholen Sie die Netzgenerierung mit diesem erweiterten Linienmodell

| 🛱 FEM-System MEANS V11 - Struk        | turdatei C:\projekte\zugversuch | \linienmodell_zugprobe.fem      |                                                   |                                                                                              |         | - o ×                                            |
|---------------------------------------|---------------------------------|---------------------------------|---------------------------------------------------|----------------------------------------------------------------------------------------------|---------|--------------------------------------------------|
| Datei Ansicht N                       | letzgenerierung FEM-Projek      | ct bearbeiten FEM-Analyse Erg   | ebnisauswertung Training                          |                                                                                              |         |                                                  |
|                                       |                                 | Quad-Netze, Verfeinern, Löschen | Knoten-Überlagerung<br>Jacobi-Determinante testen | Netz aus Flächenmodell Behälter-Netzgenerator<br>Kugel-Netzgenerator Wälzlager-Netzgenerator |         |                                                  |
| 3D-Netzgenerator mit STEP, STL,       | IGES IS 2D-Netzgenerator I      | 🖓 Netze manipulieren 🖓          | Netze prüfen 🕞                                    | Spezielle Netzgeneratoren 🖓                                                                  |         |                                                  |
|                                       |                                 |                                 |                                                   |                                                                                              |         | 🗑 – 🗆 🗙                                          |
|                                       |                                 |                                 |                                                   |                                                                                              |         | Rächen Knoten Linien                             |
|                                       |                                 |                                 |                                                   |                                                                                              |         | Anzahl Eckknoten = 1631                          |
|                                       |                                 |                                 |                                                   |                                                                                              |         | Knoten ~                                         |
|                                       |                                 |                                 |                                                   |                                                                                              |         | von: 1                                           |
|                                       |                                 |                                 |                                                   |                                                                                              |         | bis: 1631                                        |
|                                       |                                 |                                 |                                                   |                                                                                              |         | Knoten anzeigen                                  |
|                                       |                                 |                                 |                                                   |                                                                                              |         | Knotenbereich erzeugen<br>Knotenbereich erzeugen |
|                                       |                                 |                                 |                                                   |                                                                                              |         | Bächenknoten                                     |
|                                       |                                 |                                 |                                                   |                                                                                              |         | Rächen-Randknoten                                |
|                                       |                                 |                                 |                                                   |                                                                                              |         | Knotenbereich löschen                            |
|                                       |                                 |                                 |                                                   |                                                                                              |         | Knotenbereich löschen                            |
|                                       |                                 |                                 |                                                   |                                                                                              |         | Knotenbereich ändern<br>Koordinaten-Faktor       |
|                                       |                                 |                                 | $\sim$                                            |                                                                                              | /       |                                                  |
|                                       |                                 |                                 |                                                   |                                                                                              |         | Knoten: 20 EDIT                                  |
|                                       |                                 |                                 |                                                   |                                                                                              |         | X: 55                                            |
|                                       |                                 |                                 |                                                   |                                                                                              |         | 7: 9                                             |
|                                       |                                 |                                 |                                                   |                                                                                              |         | 2.0                                              |
|                                       |                                 |                                 | _                                                 |                                                                                              |         |                                                  |
|                                       |                                 |                                 |                                                   |                                                                                              | <u></u> | Bementgruppen numerieren                         |
|                                       |                                 |                                 |                                                   |                                                                                              |         | Lastwerte anzeigen N                             |
|                                       |                                 |                                 |                                                   |                                                                                              |         | Kosten-Ste editeren                              |
|                                       |                                 |                                 |                                                   |                                                                                              |         | Größen 01                                        |
|                                       |                                 |                                 |                                                   |                                                                                              |         | Sizes normal v                                   |
|                                       |                                 |                                 |                                                   |                                                                                              |         |                                                  |
| Y                                     |                                 |                                 |                                                   |                                                                                              |         | -                                                |
| Á I                                   |                                 |                                 |                                                   |                                                                                              |         |                                                  |
| 1                                     |                                 |                                 |                                                   |                                                                                              |         |                                                  |
|                                       |                                 |                                 |                                                   |                                                                                              |         |                                                  |
| · · · · · · · · · · · · · · · · · · · | (                               |                                 |                                                   |                                                                                              |         |                                                  |
|                                       |                                 |                                 |                                                   |                                                                                              |         |                                                  |
|                                       |                                 |                                 |                                                   |                                                                                              |         |                                                  |
|                                       |                                 |                                 |                                                   |                                                                                              |         |                                                  |

und man erhält im FEM-Netz eine Knotenreihe bei X=55 für die X-Randbedingungen.

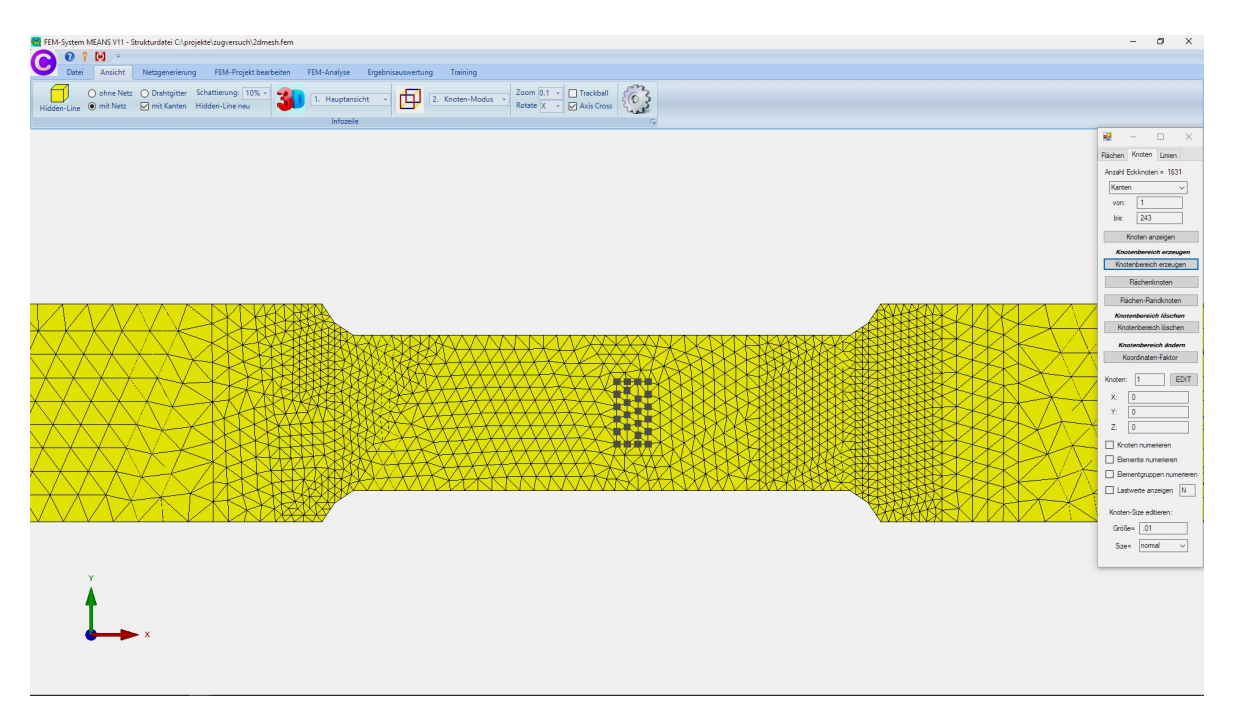

## Eingabe der Zugbelastung

Die Zuglast von 5000 N wird zuerst in eine Linienlast 5000 N / 14 mm = 357.14 N/m umgerechnet damit eine gleichmäßige Kraftverteilung auf beiden Seiten erreicht wird.

#### Eingabe der Linienlast mit einem Knotenbereich

Erzeugen Sie zuerst im Knoten-Modus einen Knotenbereich indem Sie ein Rechteck mit gedrückter linker Maustaste über den linken Seitenrand aufspannen und loslassen., dann wählen Sie Register "FEM-Projekt bearbeiten" und "Linienbelastung"

| Ansicht Netzgenerierung FEM-Projekt be     ohne Netz O Drahtgitter Schattierung: 10% | bearbeiten FEM-Analyse Ergebnisauswertung Training                                                                                                    | ackball                                                                                                    |
|--------------------------------------------------------------------------------------|----------------------------------------------------------------------------------------------------|----------------------------------------------------------------------------------------------------|
| 🔾 mit Netz 🗹 mit Kanten Hidden-Line neu                                              |                                                                                                    | xis Cross                                                                                                    |
|                                                                                      | Rain Arabi Knotenbereich erzeugen - X<br>Btte mit der Maus ein Rechteck aufspannen oder einzelner Knoten anklicken!<br>Anzahl Knotenbereich = 10 Neu<br>Selection<br>© Rechteck aufspannen (Knoten picken<br>Cancel Knotenbereich erzeugen<br>Kr | I       -       X         chen       Knoten       Linien         nzahl Eckknoten       6278         Kanten       Von:       1         isi:       243         Knoten anzeigen         Knoten anzeigen         Knotenbereich erzeugen         Rachen-Randknoten         Rachen-Randknoten         Knotenbereich löschen         Knotenbereich löschen         Knotenbereich löschen         Knotenbereich löschen         Knotenbereich löschen         Knotenbereich löschen         Knotenbereich löschen         Knotenbereich löschen         Knotenbereich löschen         Knoten numerieren         Bemente numerieren         Bementgruppen numerieren         Bementgruppen numerieren         Lastwerte anzeigen         N         Knoten-Size editieren:         Größe =         Size =         normal |

Geben Sie Lastfall 1 ein mit dem Lastwert "-357.14" in "X-Richtung" mit der Selektion "alle angezeigten Knoten" und wählen "Belastung erzeugen".

| Achenbeastung     Achenbeastung     Ach                        | <br>2. Linienbela<br>1. Knotenbel<br>2. Linienbel                                                                                               | stung<br>astung                                                       | 1. Randber       | dingungen<br>ingungen dars<br>Knoten-N                                                           | v<br>tellen Eler<br>Modus aktivier            | nentgruppen<br>t                | Materialdaten                                 | Editor | 8. Löschen                                                                                                    | T                                                                      |
|----------------------------------------------------------------------------------------------------|----------------------------------------------------------------------------------------------------|-----------------------------------------------------------------------|------------------|--------------------------------------------------------------------------------------------------|-----------------------------------------------|---------------------------------|-----------------------------------------------|--------|----------------------------------------------------------------------------------------------------|------------------------------------------------------------------------|
| -277.78       Image: Concentration of the second of the second of the seco                                                       | <ol> <li>Flachenbi</li> <li>Gravitatic</li> <li>Fliehkraft</li> <li>Temperat</li> <li>Ungleicht</li> <li>Lastfall ei</li> <li>Editor</li> </ol> | eiastung<br>belastung<br>urbelastung<br>mäßige Radiallast<br>nstellen |                  |                                                                                                  |                                               |                                 |                                               |        | Rächen Knoten<br>Anzahl Eckknote                                                                                      | Linien<br>n = 6278                                                     |
| -277.78       Freiheitsgrad:       ● X-Richtung       ○ Z-Richtung       Richen-Randknoten         -555.55       ●       ●       ○ Y-Richtung       Knotenbereich löschen       Knotenbereich löschen         -555.55       ●       ●       ○       Y-Richtung       Cachsen-Farben: SCHWARZ: X-Achse; BLAU; Y-Achse; ROT: Z-Achse)       Flächen-Randknoten         -555.55       ●       ●       ●       Plächenmodus       ●       Rechteck aufspannen       ●       Knotenbereich dischen         -555.55       ●       ●       ●       einzelne Knoten anklicken       ● alle angezeigten Knoten       Knoteniasten darstellen:       .0004       nomal       ×:       0       ?:       0       ?:       0       ?:       0       ?:       0       ?:       0       ?:       0       ?:       0       ?:       0       ?:       0       ?:       0       ?:       0       ?:       0       ?:       0       ?:       0       ?:       0       ?:       0       ?:       0       ?:       0       ?:       0       ?:       0       ?:       0       ?:       0       ?:       0       ?:       0       ?:       0       ?:       0       ?:       0 <td< td=""><td></td><td></td><td>Akt<br/>Anz<br/>We</td><td>inienlast erzeug<br/>ueller Lastfall:<br/>tahl Lastwerte:<br/>rt der Linienlast:<br/>ungleich entlar</td><td>gen<br/>1<br/>10<br/>-357.14<br/>mg Z-Achse W2</td><td>- +<br/>Neu<br/>(Ein</td><td>— □</td><td>×</td><td>von: 1<br/>bis: 243<br/>Knoten ar<br/>Knotenbereid<br/>Richenker</td><td>h erzeugen<br/>knoten</td></td<>                                                                                                    |                                                                                                    |                                                                       | Akt<br>Anz<br>We | inienlast erzeug<br>ueller Lastfall:<br>tahl Lastwerte:<br>rt der Linienlast:<br>ungleich entlar | gen<br>1<br>10<br>-357.14<br>mg Z-Achse W2    | - +<br>Neu<br>(Ein              | — □                                           | ×      | von: 1<br>bis: 243<br>Knoten ar<br>Knotenbereid<br>Richenker                                                          | h erzeugen<br>knoten                                                   |
| -555.55 Mathematric Motern anklicken () alle angezeigten Knoten<br>-555.55 Mathematric Motern anklicken () alle angezeigten Surfaces<br>-555.55 Mathematric Motern anklicken () alle angezeigten Surfaces<br>-555.55 Mathematric Motern anstellen: () 0004 () normal ()<br>-2777.78 Mathematric Motern anstellen: () 0004 () normal ()<br>Cancel Editor Belastung löschen () Elementgruppen numerieren<br>Elementgruppen numerieren () Elementgruppen numerieren<br>Elementgruppen numerieren () Elementgruppen numerieren () Elementgruppe | 277.78 H                                                                                                    | Ξ                                                                     | (Ach:<br>Sele    | heitsgrad:<br>sen-Farben: SCHV<br>ktion:<br>Flächenmodus                                         | X-Richtung<br>Y-Richtung<br>WARZ: X-Achse;    | O Z-Ri<br>BLAU: Y-Achse; F      | ichtung<br>ROT: Z-Achse)<br>k aufspannen      |        | Flächen-Rai<br>Knotenbereic<br>Knotenbereic<br>Knotenberei<br>Knotenberei                                             | ndknoten<br>sh <i>löschen</i><br>sch löschen<br>ich ändern<br>n-Faktor |
| Cancel       Editor       Belastung erzeugen                                                                                                    | 555.55                                                                                                    |                                                                       | Knot             | einzelne Knoter<br>Koordinatenber<br>enlasten darstell                                           | n anklicken<br>reich definieren<br>len: .0004 | alle ange     alle ange     nom | ezeigten Knoten<br>ezeigten Surfaces<br>nal v |        | Knoten:         1           X:         0           Y:         0           Z:         0           Moten nume         0 | EDI1                                                                   |
|                                                                                                    |                                                                                                    |                                                                       |                  | Cancel                                                                                           | Editor                                        | Belast                          | ing erzeugen<br>ung löschen                   | ]      | Elemente nur<br>Elementgrupp<br>Lastwerte an<br>Knoten-Size edi                                                       | merieren<br>oen numerier<br>zeigen N<br>tieren:                        |

Erzeugen Sie auf der rechten Seite ebenfalls die gleiche Linienlast jedoch mit dem Lastwert "357.14". Lastfall 1 besteht nun aus 19 Knotenlasten.

| -277.78  -565.55  -555.55  -555.55  -555.55  -555.55  -555.55  -555.55  -555.55  -555.55  -555.55  -555.55  -555.55  -555.55  -555.55  -555.55  -555.55  -555.55  -555.55  -555.55  -555.55  -555.55  -555.55  -555.55  -555.55  -555.55  -555.55  -555.55  -555.55  -555.55  -555.55  -555.55  -555.55  -555.55  -555.55  -555.55  -555.55  -555.55  -555.55  -555.55  -555.55  -555.55  -555.55  -555.55  -555.55  -555.55  -555.55  -555.55  -555.55  -555.55  -555.55  -555.55  -555.55  -555.55  -555.55  -555.55  -555.55  -555.55  -555.55  -555.55  -555.55  -555.55  -555.55  -555.55  -555.55  -555.55  -555.55  -555.55  -555.55  -555.55  -555.55  -555.55  -555.55  -555.55  -555.55  -555.55  -555.55  -555.55  -555.55  -555.55  -555.55  -555.55  -555.55  -555.55  -555.55  -555.55  -555.55  -555.55  -555.55  -555.55  -555.55  -555.55  -555.55  -555.55  -555.55  -555.55  -555.55  -555.55  -555.55  -555.55  -555.55  -555.55  -555.55  -555.55  -555.55  -555.55  -555.55  -555.55  -555.55  -555.55  -555.55  -555.55  -555.55  -555.55  -555.55  -555.55  -555.55  -555.55  -555.55  -555.55  -555.55  -555.55  -555.55  -555.55  -555.55  -555.55  -555.55  -555.55  -555.55  -555.55  -555.55  -555.55  -555.55  -555.55  -555.55  -555.55  -555.55  -555.55  -555.55  -555.55  -555.55  -555.55  -555.55  -555.55  -555.55  -555.55  -555.55  -555.55  -555.55  -555.55  -555.55  -555.55  -555.55  -555.55  -555.55  -555.55  -555.55  -555.55  -555.55  -555.55  -555.55  -555.55  -555.55  -555.55  -555.55  -555.55  -555.55  -555.55  -555.55  -555.55  -555.55  -555.55  -555.55  -555.55  -555.55  -555.55  -555.55  -555.55  -555.55  -555.55  -555.55  -555.55  -555.55  -555.55  -555.55  -555.55  -555.55  -555.55  -555.55  -555.55  -555.55  -555.55  -555.55  -555.55  -555.55  -555.55  -555.55  -555.55  -555.55  -555.55  -555.55  -555.55  -555.55  -555.55  -555.55  -555.55  -555.55  -555.55  -555.55  -555.55  -555.55  -555.55  -555.55  -555.55  -555.55  -555.55  -555.55  -555.55  -555.55  -555.55  -555.55  -555.55  -555.55  -555.55  -555.55  -555.55  -555.55  -55 | 312.50 N<br>625.00 N<br>625.00 N<br>625.00 N<br>625.00 N<br>625.00 N |
|----------------------------------------------------------------------------------------------------|----------------------------------------------------------------------|
| -555.55                                                                                                    | 625.00 N                                                             |
| -555.55                                                                                                    | 625.00 N<br>625.00 N                                                 |
| -277.78 🛏                                                                                                    | 312.50 N                                                             |

#### Randbedingungen erzeugen

Damit sich die Zugprobe gleichmäßig nach links und rechts verformen kann werden die Knotenpunkte der Linienlast in Y-Richtung sowie in der Probenmitte die Knoten bei X= 55 in X-Richtung gesperrt.

Im Knoten-Modus und "Belastungen" zuerst die Knotenpunkte der Belastungen als Knotenbereich darstellen,

|         | _               |                        | $\times$ |  |  |  |  |
|---------|-----------------|------------------------|----------|--|--|--|--|
| Flächen | Knoten          | Linien                 |          |  |  |  |  |
| Anzahl  | Eckknoter       | n = <mark>6</mark> 278 | 3        |  |  |  |  |
| Belas   | tung            |                        | ~        |  |  |  |  |
| von:    | von: 1          |                        |          |  |  |  |  |
| bis:    | 19              |                        | ]        |  |  |  |  |
|         | Knoten anzeigen |                        |          |  |  |  |  |

dann mit Register "FEM-Projekt bearbeiten" und "Randbedingungen" mit der Selektion "alle angezeigten Knoten" die Knoten in Y-Richtung sperren.

| 💀 Randbedingungen – D                                              | ב | $\times$ |
|--------------------------------------------------------------------|---|----------|
| Anzahl Randbedingungen aktuell: 41 Neu                             |   |          |
| Wert der Randbedingung: 1E-10                                      |   |          |
| Freiheitsgrad sperren:                                             |   |          |
| in X-Richtung in Z-Richtung                                        |   |          |
| 🗹 in Y-Richtung 📃 Einspannung                                      |   |          |
| (Achsen-Farben: SCHWARZ: X-Achse; BLAU: Y-Achse; ROT: Z-Achse)     |   |          |
| Selectieren                                                        |   |          |
| O Rächenmodus O Rechteck aufspannen                                |   |          |
| ◯ einzelne Knoten anklicken                                        |   |          |
| O Koordinatenbereich definieren O alle angezeigten Surfaces wählen |   |          |
| Randbedingungen darstellen: .00034 normal ~                        |   |          |
| Cancel Editor RBs erzeugen                                         |   |          |
| RBs löschen                                                        |   |          |

Die Randbedingungen in X-Richtung bei X=55 kann man am einfachsten mit der Selektion "Koordinatenbereich definieren" erzeugen.

| 🖳 Koordi | natenbereich | _      |    |
|----------|--------------|--------|----|
| von X:   | 55           | bis X: | 55 |
| von Y:   | 0            | bis Y: | 14 |
| von Z:   | 0            | bis Z: | 0  |
|          | RBs erze     | eugen  |    |

FEM-Netz mit Belastungen und Randbedingungen

| FEM-System MEANS V11 - Strukturdatei CAprojektelzugversuch\tri32.fem                  |                                            | - 0 × |
|---------------------------------------------------------------------------------------|--------------------------------------------|-------|
| Datei Ansicht Netzgenerierung FEM-Projekt bearbeiten FEM-Analyse Ergebnisauswertung T | raining                                    |       |
| Hidden-Line O mit Netz D mit Kanten Hidden-Line neu Infozeile                         | eten-Modus Zoom 0.1 - Trackball Axis Cross |       |
|                                                                                       |                                            |       |
|                                                                                       | E                                          |       |
| ×                                                                                     |                                            |       |

## Materialdaten eingeben

Wählen Sie das Register "FEM-Projekt bearbeiten" und "Materialdaten" um den E-Modul und die Poisson-Zahl für Stahl einzugeben. Ebenfalls müssen hier noch die drei Wandstärken  $H_{1,2,3}$  = 3 mm für das dreieckige TRI3S-Scheibenmodell eingegeben werden.

|         | Bezeichnung        | Materialwerte    |          |    |   |   |
|---------|--------------------|------------------|----------|----|---|---|
| •       | H1                 | 3                |          |    |   |   |
|         | H2                 | 3                |          |    |   |   |
|         | H3                 | 3                |          |    |   |   |
|         | E-Modul            | 210000           |          |    |   |   |
|         | Poisson-Zahl       | .3               |          |    |   |   |
|         | Dichte             | 0                |          |    |   |   |
|         | Manual and Science | 0                |          |    |   |   |
|         | waemekoemzient     | 0                |          |    |   |   |
| •       | waemekoemzient     | 0                |          |    | L |   |
| *       | ementgruppe: 1     | Elementtyp: TRI  | 35       | ۲. | , | • |
| *<br>E/ | ementgruppe: 1     | Elementtyp: TRIG | 35<br>op | <  | , |   |

## Lineare Statik-Analyse

Sichern Sie jetzt das Modell mit Register "Datei" und "Sichern" unter einem Namen in das Projekt-Verzeichnis ab und wählen Register "FEM-Analyse" und "Statik" um die Verformungen und Spannungen mit dem MEANS-Solver oder Quick-Solver zu berechnen.

| 💀 FEM-Analyse                                      | - 🗆 X                  |
|----------------------------------------------------|------------------------|
| C:\projekte\Aufhaengung\trix3.fem<br>Select Solver | uick-Solver            |
| Schritt 1: FEM-Solver star                         | ten                    |
| Schritt 2: Postprocessing sta                      | arten                  |
| Schritt 3: Nachverfeineru                          | ng                     |
| FEM-Solver auswählen Erg                           | ebnisgrößen einstellen |
| Cancel                                             |                        |

## Postprocessing

Wählen Sie das Register "Ergebnisauswertung" und das Icon wie um die Verformungen und Spannungen für die lineare Statikberechnung darzustellen.

#### Max. Verformungen in X-Richtung

Die maximalen Verformungen in X-Richtung betragen -0.0363 mm

| C ? M =        | Netzge  | nerierung FEM-Proje                                              | ekt bearbeiten FEM- | Analyse Ergebnisau | wertung Training                                         |                     |  |  |  |
|----------------|---------|------------------------------------------------------------------|---------------------|--------------------|----------------------------------------------------------|---------------------|--|--|--|
| Ergebnisse dan | stellen | Verformungsfaktor<br>Knotenwerte picken<br>Skalieren/Anzeigen TV | Legende 1 -         | Value-Animation -  | FEM-Strukturdatei<br>STA-Ergebnisdatei<br>Dateien listen | Ermüdungsnachweis - |  |  |  |
| LASTFALL= 1    |         |                                                                  |                     |                    |                                                          |                     |  |  |  |
| Verformungen   |         |                                                                  |                     |                    |                                                          |                     |  |  |  |
| 0.0350         |         |                                                                  |                     |                    |                                                          |                     |  |  |  |
| 0.0257         |         |                                                                  |                     |                    |                                                          |                     |  |  |  |
| 0.0153         |         |                                                                  |                     |                    |                                                          |                     |  |  |  |
| 0.0050         |         |                                                                  |                     |                    |                                                          |                     |  |  |  |
| -0.0053        |         |                                                                  |                     |                    |                                                          |                     |  |  |  |
| -0.0157        |         |                                                                  |                     |                    |                                                          |                     |  |  |  |
| -0.0260        |         |                                                                  |                     |                    |                                                          |                     |  |  |  |
| -0.0363        |         |                                                                  |                     |                    |                                                          |                     |  |  |  |
| Bearbeiten - + |         |                                                                  |                     |                    |                                                          |                     |  |  |  |
|                |         |                                                                  |                     |                    |                                                          |                     |  |  |  |
| ľ.             | ×       |                                                                  |                     |                    |                                                          |                     |  |  |  |

#### Max. v.Mises-Knotenspannungen

Die v.Mises-Knotenspannungen in der Mitte betragen 167 MPa

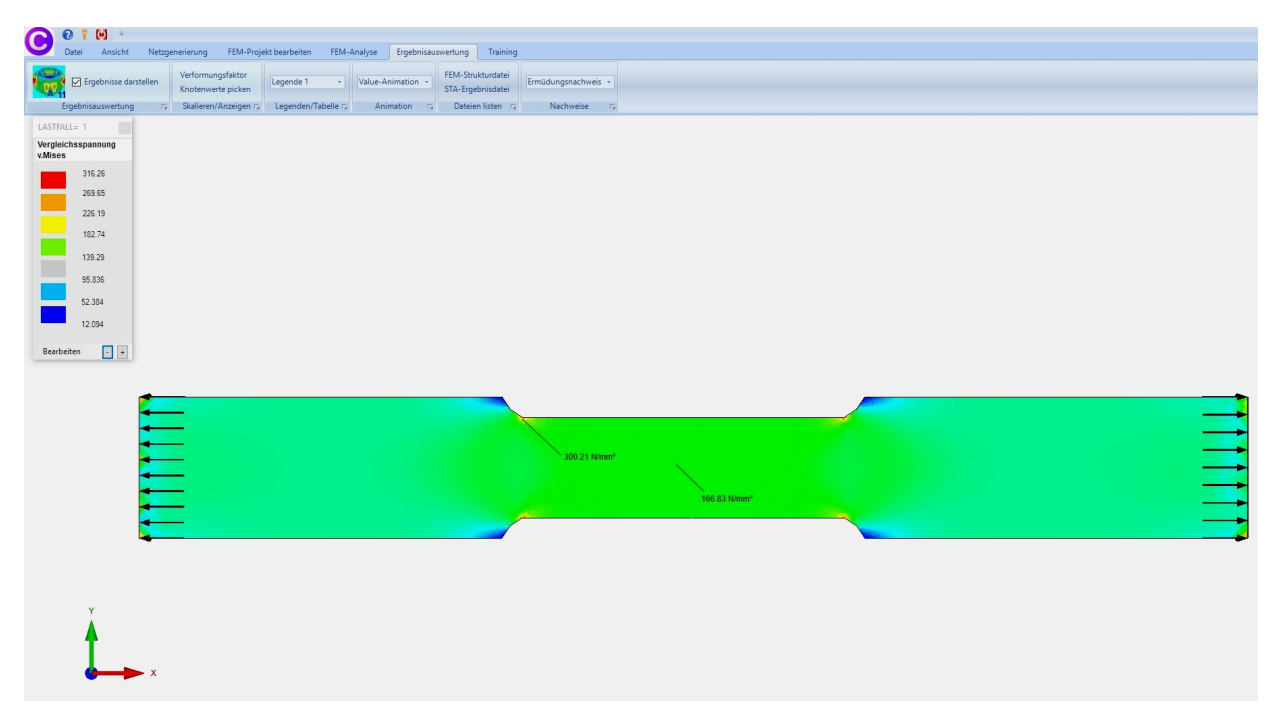

#### **Eingabe eines Lastbereiches**

Es folgt eine nichtlineare FEM-Analyse indem die Zugprobe von 5000 N bis 25000 N schrittweise höher belastet werden soll. Geben Sie nun diesen Lastbereich ein indem Sie das Register "FEM-Projekt bearbeiten" und "Belastungen" wählen.

Im Editor wählen Sie "Lastfälle addieren und kopieren" und kopieren Lastfall 1 auf die neuen Lastfälle von 2 bis 20 mit der Option "Jeder Lastfall um 20% höher als der Vorige".

| dbedi<br>bedir | ingungen 🔹        | en Elementgrup | pen Materialdaten | Editor          | . Belastungen                                                                                                    |
|----------------|-------------------|----------------|-------------------|-----------------|----------------------------------------------------------------------------------------------------|
|                | Info              | zeile          |                   |                 | 2. Elementknoten                                                                                                    |
| •              | Belastungen       |                |                   | — C             | 3. Knotenkoordinaten<br>4. Materialdaten                                                                                                    |
|                | Nr.               | Knoten         | FHG               | Wert            | 5. Randbedingungen                                                                                                    |
| •              | 1                 | 1              | 1                 | -277.7764       | 5. Belastungen stfall kopieren — 🗌 🕽                                                                                                    |
|                | 2                 | 16             | 1                 | -277.7835       | 7. Formoptimierung                                                                                                    |
|                | 3                 | 115            | 1                 | -555.5492       | B. Löschen Anzahl max. zulässige Lastfälle: 20                                                                                                    |
|                | 4                 | 116            | 1                 | -555.5437       | Anzahl Lastfälle: 20                                                                                                    |
|                | 5                 | 117            | 1                 | -555.5527       |                                                                                                    |
|                | 6                 | 118            | 1                 | -555.551        | Lastfall der kopiert werden soll: 1                                                                                                    |
|                | 7                 | 119            | 1                 | -555.551        |                                                                                                    |
|                | 8                 | 120            | 1                 | -555.5509       | neue Lastfälle von: 2 bis: 20                                                                                                    |
|                | 9                 | 121            | 1                 | -555.5509       |                                                                                                    |
|                | 10                | 122            | 1                 | -555.5509       | 🔿 Lastfall neu erzeugen                                                                                                    |
|                | 11                | 8              | 1                 | 312.4975        | O Lastfälle addieren                                                                                                    |
|                | 12                | 9              | 1                 | 312.4975        |                                                                                                    |
| Akt            | ueller Lastfall:  | 1 <            | > Anzahl Lastfä   | ille: 20        | Jeder Lastfall um 20 Prozent höher als der Vorige                                                                                                    |
| Anz            | ahl Lasten/pro La | stfall: 19 Li  | asttyp: 1         | Knotenlast      | Cancel Kopieren                                                                                                    |
|                | Neuer Lastfa      | all erzeugen   | Lastfälle         | überlagem       |                                                                                                    |
|                | Lastfall l        | öschen         | Lastfälle addie   | eren und kopie  | en and a second second se |
|                | Lastfall          | Faktor         | Temperatu         | urlast einlesen |                                                                                                    |
|                |                   | Vesterlast     | Emilacitas        | arade ändem     |                                                                                                    |

Jetzt muß das FEM-Modell unter einem anderen Namen neu abgespeichert werden.

## Nichtlineare Statik-Analyse für Stahl

Wählen Sie den FEM-Solver mit Register "FEM-Analyse" und "Material-Nichtlinear" und wählen mit "Select a Stress-Strain-Curve from the Database" die Spannungs-Dehnungs-Kurve" "**STEEL WROUGHT STAINLESS 501 BAR ANNEALED**" aus und starten die "START NONLINEAR FEM-ANALYSIS" die nichtlineare Analyse um die Verformungen und Spannungen iterativ zu berechnen.

|   | 0 1                               | - <b>(</b>                                                                      |                                                  |             |                    |         |                                   |                               |                              |
|---|-----------------------------------|---------------------------------------------------------------------------------|--------------------------------------------------|-------------|--------------------|---------|-----------------------------------|-------------------------------|------------------------------|
| U | Datei                             | Ansicht                                                                         | Netzgener                                        | ierung      | FEM-Pr             | rojekt  | t bearbeite                       | n F                           | EM-Ana                       |
|   | 7.<br>FE                          | Material-Nich<br>M-Analyse                                                      | ntlinear 👻                                       | FEM-Solve   | er wähle<br>Ablauf | n<br>Fa | Infos zun<br>Modell-A<br>Infos St | n FEM-I<br>Ibmessi<br>rukturn | Modell<br>ungen<br>nodell 15 |
|   | Plastisch                         | ne Verformung                                                                   | jen                                              |             |                    | -       |                                   | ×                             | 1                            |
|   | Material<br>Lin<br>No<br>No<br>No | Law:<br>ear Elastic<br>nlinear with Har<br>nlinear with Har<br>nlinear with Har | dening Isotrop<br>dening Kinema<br>dening Combir | atic<br>ned |                    |         |                                   |                               |                              |
|   | Sel                               | ect a Stress-Str                                                                | ain-Curve from                                   | the Databas | e                  |         | Edit                              |                               |                              |
|   | Pl                                | ot Stress-Strain-                                                               | Curve                                            | Plot St     | ress-Disp          | olacer  | ment-Curve                        |                               |                              |
|   | Material                          | : STEEL WR                                                                      | OUGHT STA                                        | AINLESS 5   | 01 BAR             | AN      | NEALED                            |                               |                              |
|   | CA                                | ANCEL                                                                           | ST                                               | ART NONLI   | NEAR FE            | EM-AI   | NALYSIS                           |                               |                              |

Stress-Strain-Datenbank die mit Notepad beliebig erweitert werden kann:

| Sys | tem_MEANS_V11 > Stress-Strain-Database  | ✓ <sup>™</sup> Stress-S | itrain-Database" durc 🔎 |
|-----|-----------------------------------------|-------------------------|-------------------------|
|     |                                         |                         | III 🕶 🔟 📀               |
| ^   | Name                                    | Änderungsdatum          | Typ Gr                  |
|     | ALUMINUM PURE 99.996 ANNEALED           | 02.04.2015 09:44        | Textdokument            |
|     | STEEL NORMAL                            | 31.03.2015 11:23        | Textdokument            |
|     | STEEL S355                              | 01.04.2015 09:41        | Textdokument            |
|     | STEEL WROUGHT STAINLESS 201 SHEET       | 02.04.2015 09:41        | Textdokument            |
|     | 📄 STEEL WROUGHT STAINLESS 501 BAR A     | 07.04.2015 11:11        | Textdokument            |
|     | Stress-Strain-Diagram_16MnCrS5 (similar | 01.06.2015 10:46        | Textdokument            |
|     | Stress-Strain-Diagram_C45               | 31.05.2015 21:56        | Textdokument            |

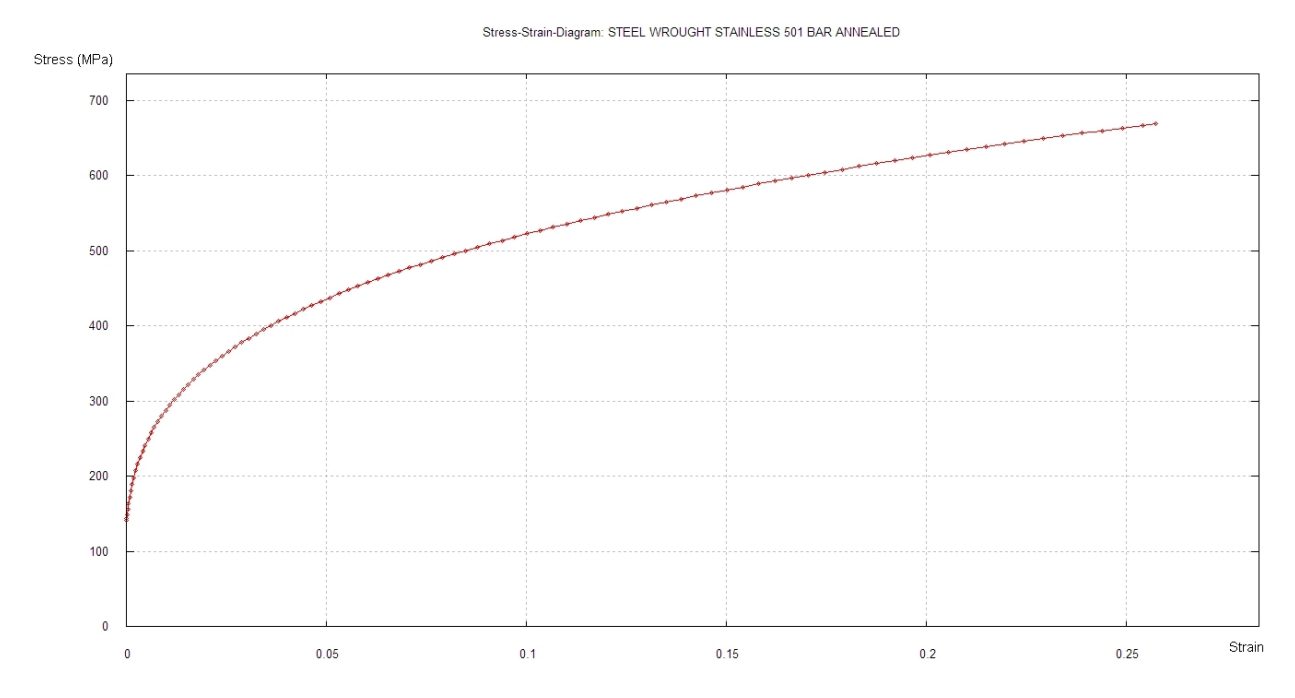

#### Spannungs-Dehnungs-Diagramm STEEL WROUGHT STAINLESS 501

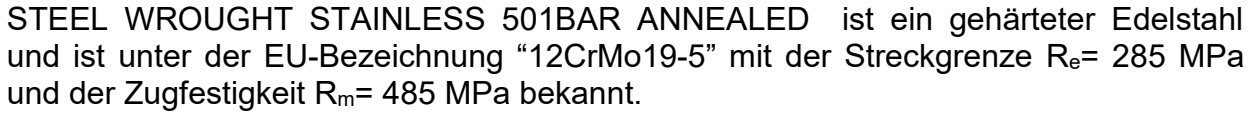

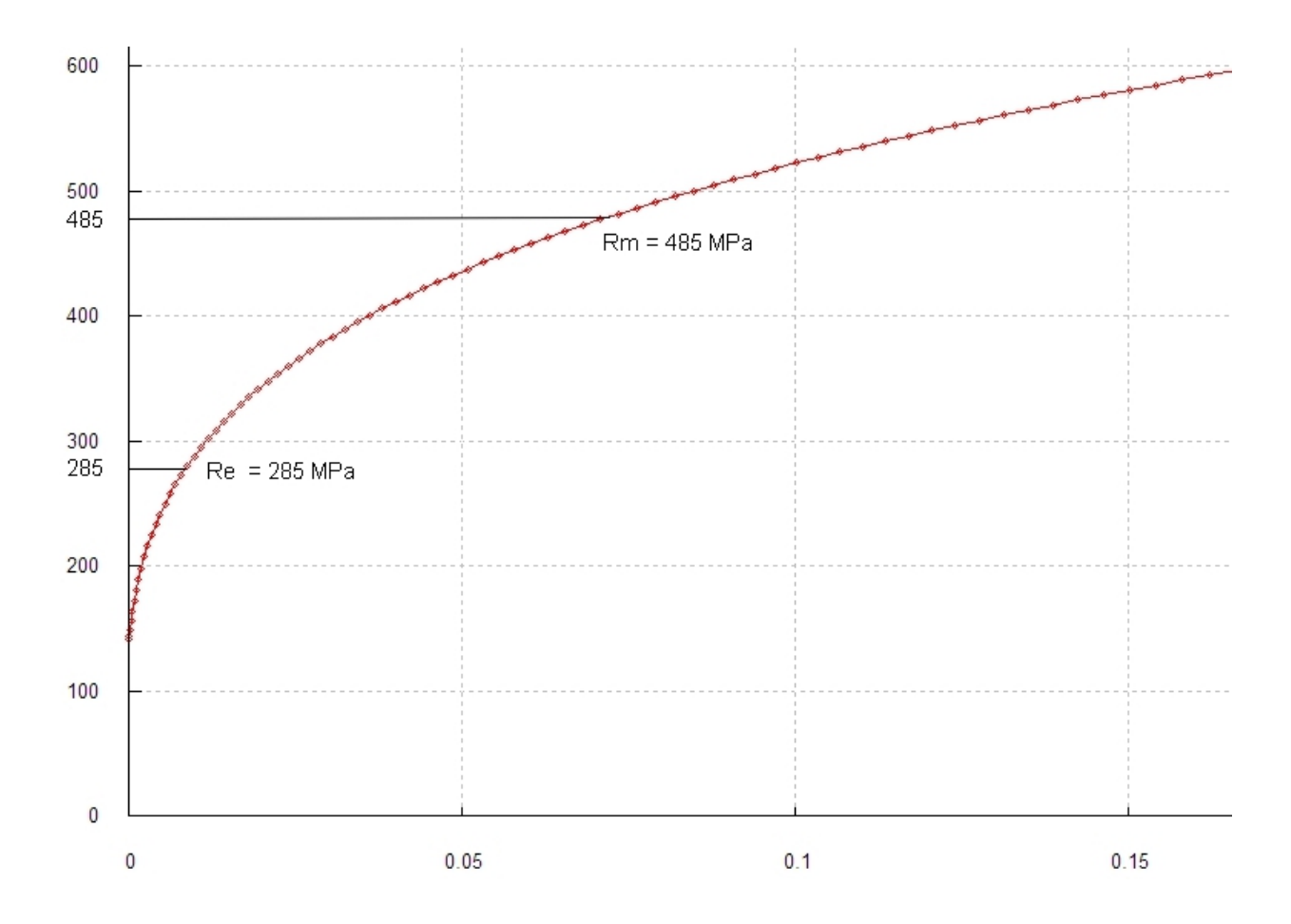

## Postprocessing

Nach der FEM-Analyse wählen Sie das Register "Ergebnisauswertung" und das Menü "Diagramm" um die Verformungen und Spannungen für einen bestimmten Knoten für alle Lastfälle übersichtlich aufzulisten.

| 010-                  |                                                                 |                                          |        |
|-----------------------|-----------------------------------------------------------------|------------------------------------------|--------|
| Datei Ansicht Netzge  | enerierung FEM-Proje                                            | ekt bearbeiten                           | FEM-   |
| Ergebnisse darstellen | Verformungsfaktor<br>Knotenwerte picken<br>Skalieren/Anzeigen 🏹 | Legende 1<br>Legende 1<br>Legende 2      | elle 🕞 |
|                       |                                                                 | Legende 3<br>Tabelle listen<br>Diagramme |        |

Geben Sie den Lastfallbereich ein sowie Knoten 114 für die Verformungen und den Knoten 2364 für die Spannungen und wählen "Starten". Nach der Auflistung wählen Sie "Stress-Displacement-Diagram" oder "Stress-Load-Diagram".

| Stress                                                                                                    | -Displacement-Dia                                                                                                    | gram                                                                                                    |                                                                                                    |                                                                                                    |                   |                                                              |                                                                                                    |                                                                                                    |
|----------------------------------------------------------------------------------------------------|----------------------------------------------------------------------------------------------------|----------------------------------------------------------------------------------------------------|----------------------------------------------------------------------------------------------------|----------------------------------------------------------------------------------------------------|-------------------|--------------------------------------------------------------|----------------------------------------------------------------------------------------------------|----------------------------------------------------------------------------------------------------|
| Anzah                                                                                                    | I Lastfälle = 20                                                                                                    | Knoten fi<br>Knoten fi                                                                                                    | ür Verformungen =<br>ür Spannungen =                                                                                                    | 114 ~<br>2364 ~                                                                                                    | in X →<br>Mises → | FEM-File:<br>Result-File:                                    | C:\projekte\zugven<br>C:\projekte\zugven                                                                                                    | such\qua2.fem<br>such\qua2.FRD                                                                                                    |
| LF                                                                                                    | Knoten                                                                                                    | X-Verformung                                                                                                    | Y-Verformung                                                                                                    | Z-Verfor                                                                                                    | mung              | Knoten                                                       | Spannung                                                                                                    | Last FX                                                                                                    |
| 1<br>2<br>3<br>4<br>5<br>6<br>7<br>8<br>9<br>10<br>11<br>12<br>13<br>14<br>15<br>16<br>17<br>18<br>19<br>20 | 114         114         114         114         114         114         114         114         114         114         114         114         114         114         114         114         114         114         114         114         114         114         114         114         114         114         114         114         114         114         114         114         114 | 0.04404<br>0.07963<br>0.15763<br>0.28657<br>0.48068<br>0.75515<br>1.13250<br>1.64509<br>2.33308<br>3.24294<br>4.44930<br>4.93158<br>5.29819<br>5.67714<br>6.07950<br>6.50883<br>7.67638<br>9.23725<br>9.37998<br>9.47485 | 0.00<br>0.00<br>0.00 | 0.00<br>0.00<br>0.00 |                   | 2364<br>2364<br>2364<br>2364<br>2364<br>2364<br>2364<br>2364 | 166.65<br>200.29<br>234.33<br>269.07<br>304.98<br>342.46<br>382.24<br>425.45<br>474.18<br>528.96<br>553.14<br>613.71<br>632.02<br>650.87<br>670.46<br>650.87<br>670.46<br>650.87<br>745.37<br>807.74<br>811.77<br>815.52 | 4999.96<br>5999.95<br>6999.94<br>8999.93<br>9999.92<br>10999.91<br>12999.91<br>12999.90<br>13999.89<br>14999.88<br>15999.87<br>15999.87<br>15999.87<br>15999.87<br>1999.85<br>19999.84<br>20999.84<br>20999.84<br>21999.83<br>22999.82<br>23999.81 |
| Ferti                                                                                                    | g, die Diagramme kön                                                                                                    | nen nun dargestellt w                                                                                                    | erden!                                                                                                    |                                                                                                    |                   |                                                              |                                                                                                    | Gesamt: 289997.8                                                                                                    |
|                                                                                                    | Cancel                                                                                                    | Starten                                                                                                    | Stop                                                                                                    |                                                                                                    | Value-Anim        | ation                                                        | Load-Displacem                                                                                                    | ent-Diagram                                                                                                    |
|                                                                                                    |                                                                                                    |                                                                                                    |                                                                                                    |                                                                                                    |                   |                                                              |                                                                                                    |                                                                                                    |

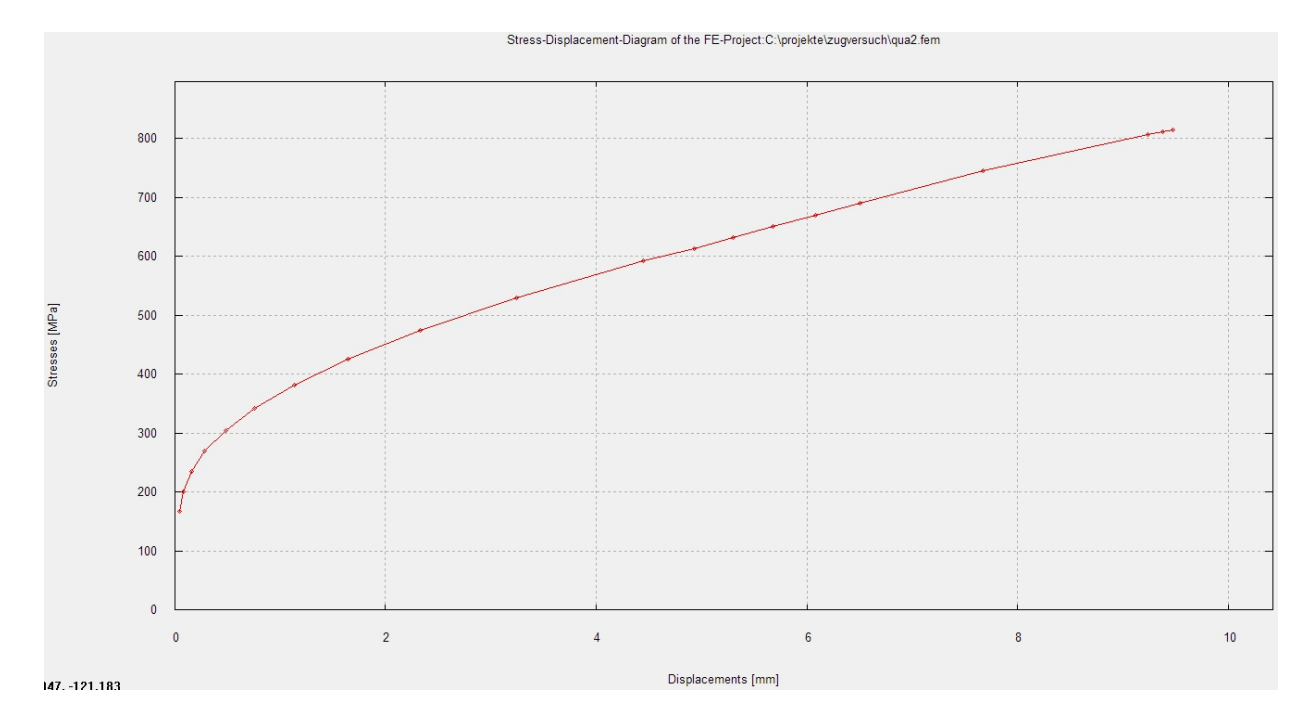

Im Diagramm kann jetzt abgelesen werden bei welcher Zugkraft **ungefähr** die Streckgrenze und Zugfestigkeit sowie die maximale X-Verformung liegen. Die Ergebnisse aus einem Zugkraftversuch stimmen auch relativ gut mit MEANS V11 überein: <u>https://www.lehrerfreund.de/technik/1s/werkstoffpruefung-1-zugversuch/3826</u>

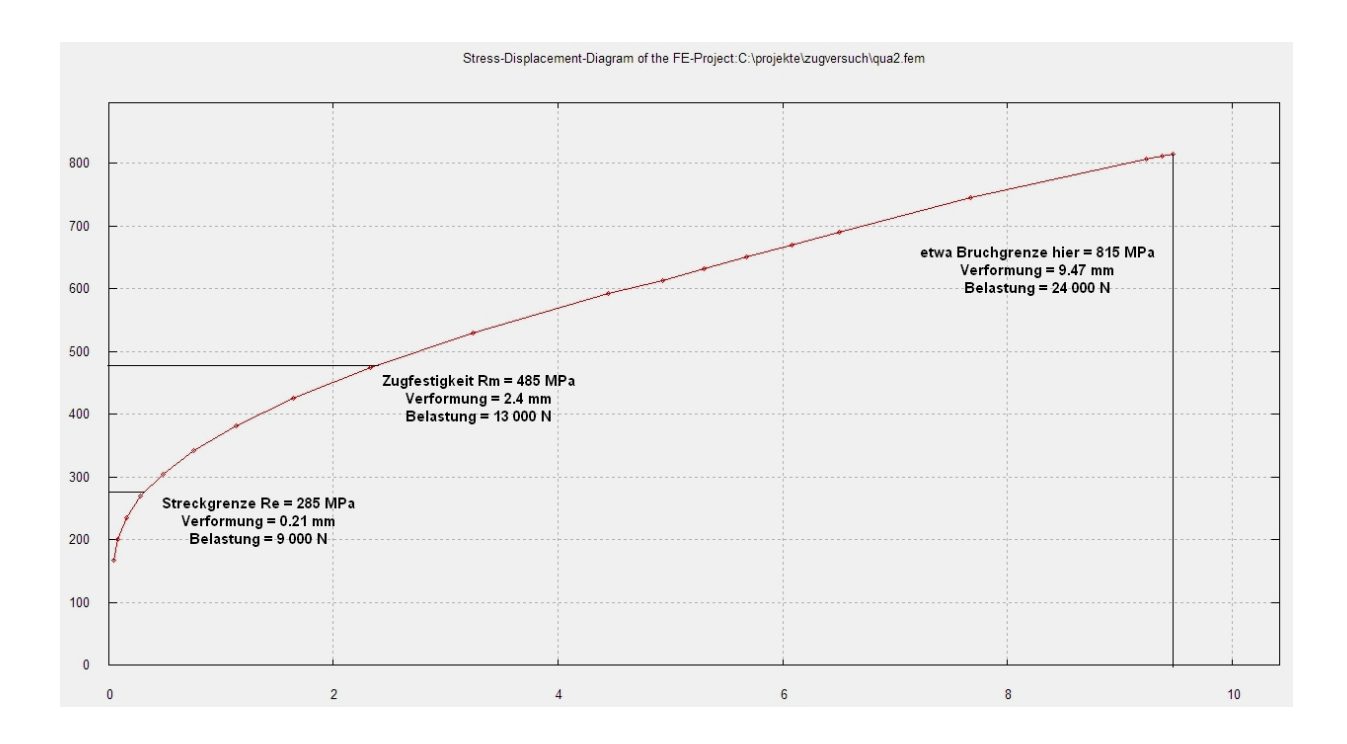

230

 Image: Second Second

Lastfall 1: Zugkraft = 5000 N, max. X-Verformung = 0.044 mm, v.Mises = 167 MPa

Lastfall 8: Zugkraft = 12 000 N, max. X-Verformung = 1.64 mm, v.Mises = 425 MPa

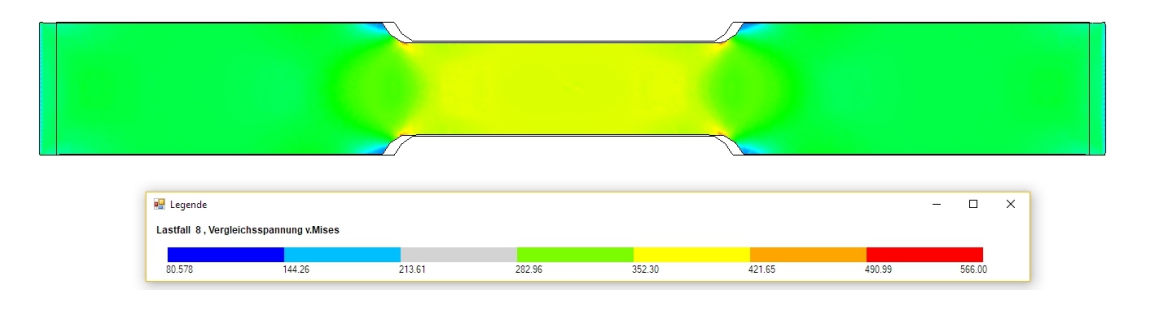

Lastfall 15: Zugkraft = 19 000 N, max. X-Verformung = 6.07 mm, v.Mises = 670 MPa

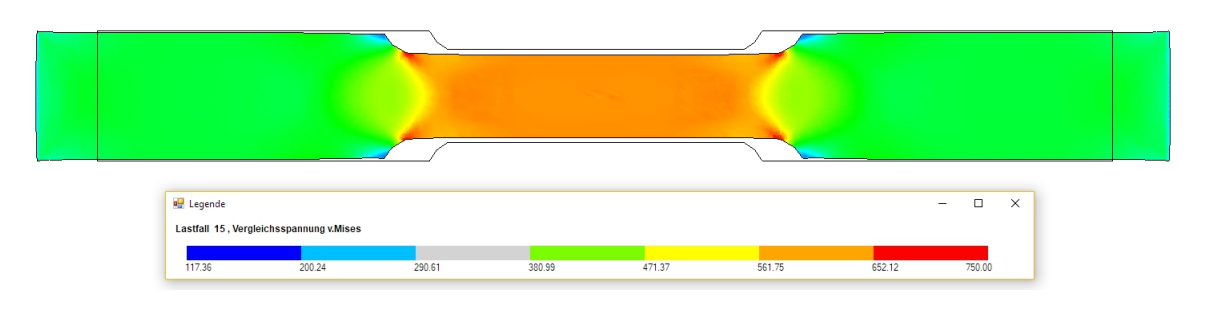

Lastfall 20: Zugkraft = 24 000 N, max. X-Verformung = 9.47 mm, v.Mises = 815 MPa

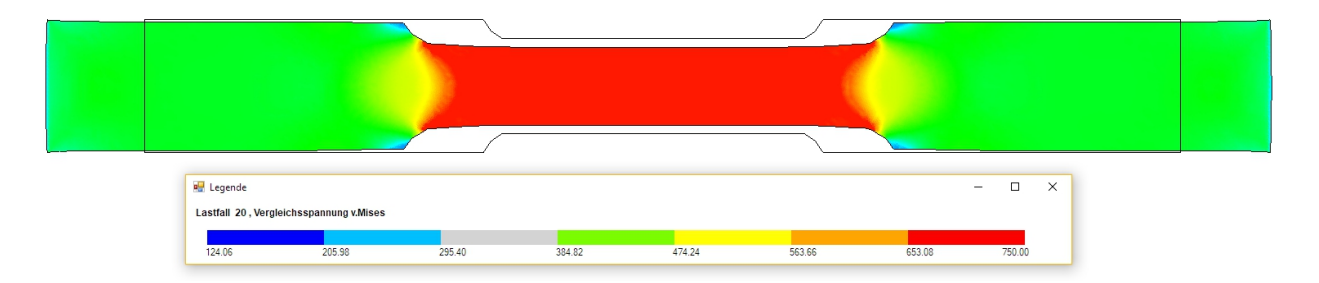

#### Nichtlineare Statik-Analyse für Aluminium

Es folgt mit der gleichen Zugprobe eine nichtlineare Analyse mit Aluminium um auch für diesen Werkstoff die Zugkraft für die Streckgrenze und Zugfestigkeit zu berechnen.

#### Materialdaten eingeben

Als erstes müssen die Materialdaten von Stahl auf Aluminium umgestellt werden. Wählen Sie Register "FEM-Projekt bearbeiten" und "Materialdaten" um das E-Modul von 71 000 MPa und die Poisson-Zahl von 0.34 einzugeben.

| 🖳 Ec | lit Material Datas          |                |    | - [ |   | × |
|------|-----------------------------|----------------|----|-----|---|---|
|      | Name                        | Material Datas |    |     |   |   |
| •    | H1                          | 3              |    |     |   |   |
|      | H2                          | 3              |    |     |   |   |
|      | H3                          | 3              |    |     |   |   |
|      | Youngs modulus              | 71000          |    |     |   |   |
|      | Poisson Ratio               | .34            |    |     |   |   |
|      | Density                     | 2.7E-06        |    |     |   |   |
|      | Heat Coefficient            | 2.38E-05       |    |     |   |   |
|      |                             |                |    |     |   |   |
|      |                             |                |    |     |   |   |
| Elen | nent Group: 1               | Element TRI    | 6S | <   | > |   |
|      | <ul> <li>Isotrop</li> </ul> | 🔘 Anisotr      | op |     |   |   |
|      | Material Data Bas           | e              |    | ОК  |   |   |
|      | Copy Material Dat           | a              |    |     |   |   |

#### Lastbereich auf Aluminium umstellen

Die Streckgrenze von Alu ist wesentlich kleiner als die von Stahl, darum muß jetzt der Lastbereich entsprechend verkleinert werden. Wählen Sie Register "FEM-Projekt bearbeiten" und "Belastungen" und dividieren Lastfall 1 mit einem Lastfall-Faktor 12. Dannach kopieren Sie wieder Lastfall 1 auf Lastfall 2 bis 20 mit der Option "Jeder Lastfall um 20% höher als der Vorige".

| en e         | dit Loads       |             |                                                  | —                   | × |                     |                             |          |
|--------------|-----------------|-------------|--------------------------------------------------|---------------------|---|---------------------|-----------------------------|----------|
|              | Nr.             | Node        | FHG                                              | Value               | ^ |                     |                             |          |
| •            | 1               | 1           | 1                                                | -23.14803           |   |                     |                             |          |
|              | 2               | 16          | 1                                                | -23.14863           |   | 🖳 Edit Load Case    | - 🗆                         | $\times$ |
|              | 3               | 115         | 1                                                | -46.29576           |   |                     |                             |          |
|              | 4               | 116         | 1                                                | -46.2953            |   | Actual Load Case: 1 | ~ < >                       |          |
|              | 5               | 117         | 1                                                | -46.29606           |   |                     |                             |          |
|              | 6               | 118         | 1                                                | -46.29593           |   | Factor: 12          |                             |          |
|              | 7               | 119         | 1                                                | -46.29593           |   | 0.000               | 0.1.1                       |          |
|              | 8               | 120         | 1                                                | -46.29591           | 1 | O multiply          | divide                      |          |
|              | 9               | 121         | 1                                                | -46.29591           | 1 | () add              | <ul> <li>replace</li> </ul> |          |
|              | 10              | 122         | 1                                                | -46.29591           | 1 |                     |                             |          |
|              | 11              | 8           | 1                                                | 26.04145            | 1 | CANCEL              | OK                          |          |
|              | 12              | 9           | 1                                                | 26.04145            | Ļ |                     |                             |          |
| Load<br>Numł | Case: 1         | se: 19 Load | <ul> <li>Load Cases:</li> <li>Type: 1</li> </ul> | 30<br>Point Load    |   |                     |                             |          |
|              | New Load Ca     | ise         | Combine                                          | Load Cases          |   |                     |                             |          |
|              | Delete Load C   | ase         | Copy L                                           | oad Case            |   |                     |                             |          |
|              | Load Factor     | r           | Convert Tempera                                  | ture to a Load Case |   |                     |                             | ~        |
|              | Pressure->Point | Load        | Chan                                             | ige FHG             |   |                     | <u> </u>                    |          |
|              |                 | ОК          |                                                  |                     |   |                     |                             |          |

#### **FEM-Solver starten**

Wählen Sie den FEM-Solver mit Register "FEM-Analyse" und "Material-Nichtlinear" und wählen diesmal aus der Stress-Strain-Datenbank das Spannungs-Dehnungs-Diagramm "ALUMINIUM PURE 99.996 ANNEALED" aus.

| -System_MEANS_V11 > Stress-Strain-Database v 👌 "Stress-Strain-Database" durc |                                           |                  |              |  |
|------------------------------------------------------------------------------|-------------------------------------------|------------------|--------------|--|
|                                                                              |                                           |                  | EE 🕶 🔟 (     |  |
| ^                                                                            | Name                                      | Änderungsdatum   | Typ Gr       |  |
|                                                                              | ALUMINUM PURE 99.996 ANNEALED             | 02.04.2015 09:44 | Textdokument |  |
|                                                                              | STEEL NORMAL                              | 31.03.2015 11:23 | Textdokument |  |
|                                                                              | STEEL S355                                | 01.04.2015 09:41 | Textdokument |  |
|                                                                              | STEEL WROUGHT STAINLESS 201 SHEET         | 02.04.2015 09:41 | Textdokument |  |
|                                                                              | STEEL WROUGHT STAINLESS 501 BAR A         | 07.04.2015 11:11 | Textdokument |  |
|                                                                              | 📄 Stress-Strain-Diagram_16MnCrS5 (similar | 01.06.2015 10:46 | Textdokument |  |
|                                                                              | Stress-Strain-Diagram_C45                 | 31.05.2015 21:56 | Textdokument |  |

**ALUMINIUM PURE 99.996 ANNEALED** ist ein weichgeglühtes und reines Aluminium mit einer Streckgrenze von nur  $R_e$ = 20 MPa und einer Zugfestigkeit von  $R_m$ = 60 MPa

.

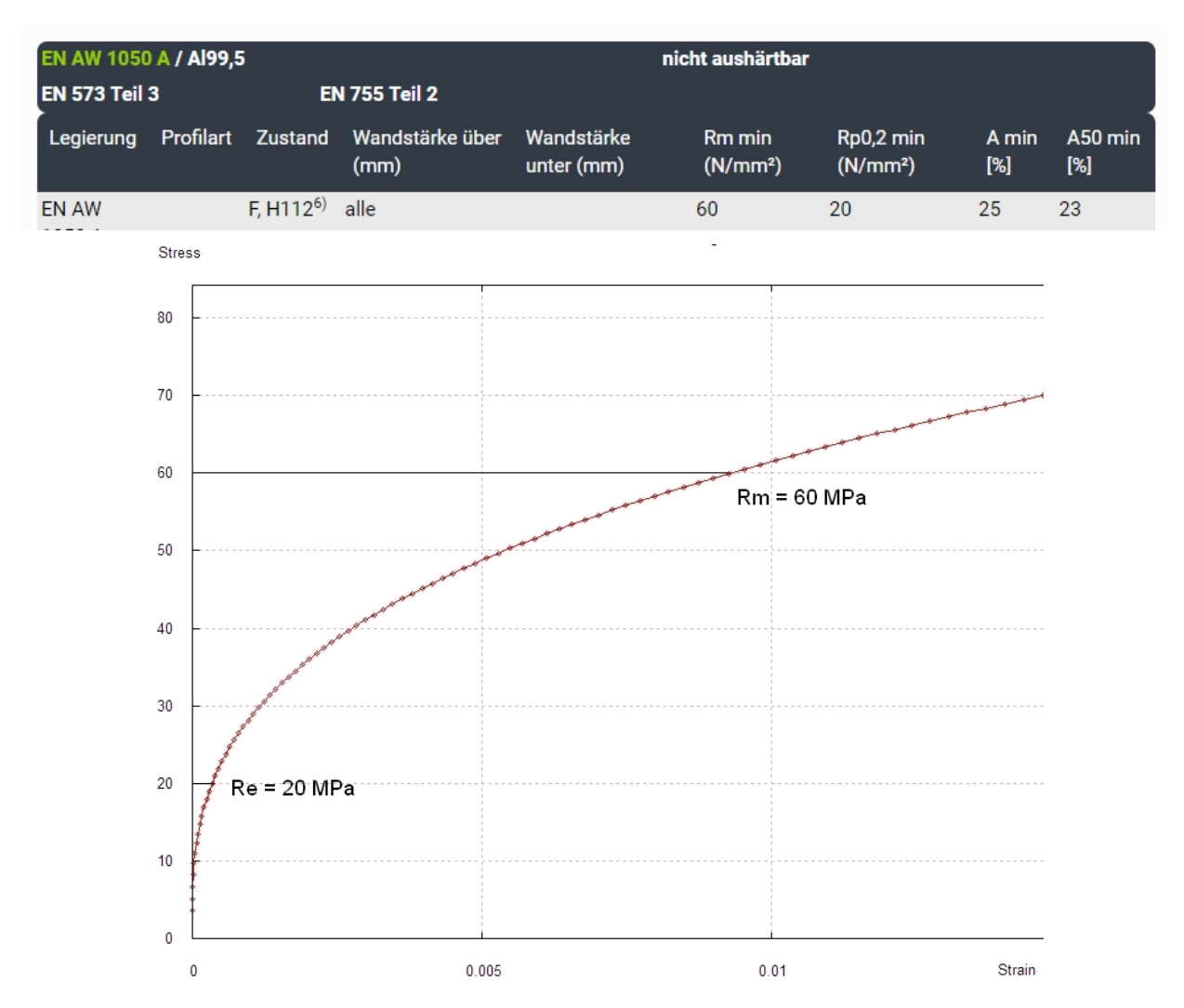

Wählen Sie "Nonlinear with Hardening Combined" sowie "START NONLINEAR FEM-ANALYSIS" um die Verformungen und Spannungen iterativ zu berechnen.

| 👷 Plastische Verformungen                                                                         | —              |            | × |  |  |  |  |  |  |
|---------------------------------------------------------------------------------------------------|----------------|------------|---|--|--|--|--|--|--|
| Material Law:<br>O Linear Elastic<br>O Nonlinear with Hardening Isotrop                           |                |            |   |  |  |  |  |  |  |
| <ul> <li>Nonlinear with Hardening Kinematic</li> <li>Nonlinear with Hardening Combined</li> </ul> |                |            |   |  |  |  |  |  |  |
| Select a Stress-Strain-Curve from the Database                                                    | •              | Edit       |   |  |  |  |  |  |  |
| Plot Stress-Strain-Curve Plot Str                                                                 | ress-Displacen | nent-Curve |   |  |  |  |  |  |  |
| Material: ALUMINUM PURE 99.996 ANNEALED                                                           |                |            |   |  |  |  |  |  |  |
| CANCEL START NONLIN                                                                               | IEAR FEM-AN    | IALYSIS    |   |  |  |  |  |  |  |

## Postprocessing

Nach der FEM-Analyse wählen Sie das Register "Ergebnisauswertung" und das Menü "Diagramm" um die Verformungen und Spannungen für einen bestimmten Knoten für alle Lastfälle übersichtlich aufzulisten.

| Datei Ansicht Netzge                        | enerierung FEM-Proje                                            | ekt bearbeiten                           | FEM-   |
|---------------------------------------------|-----------------------------------------------------------------|------------------------------------------|--------|
| Ergebnisse darstellen<br>Ergebnisauswertung | Verformungsfaktor<br>Knotenwerte picken<br>Skalieren/Anzeigen 🕞 | Legende 1<br>Legende 1                   | elle 🕞 |
|                                             |                                                                 | Legende 3<br>Tabelle listen<br>Diagramme |        |

Geben Sie den Lastfallbereich ein sowie Knoten 114 für die Verformungen und den Knoten 13 für die Spannungen und wählen "Starten". Nach der Auflistung wählen Sie "Stress-Displacement-Diagram" oder "Stress-Load-Diagram" um die Zugkraft bei der Streckgrenze und Zugfestigkeit abzulesen.

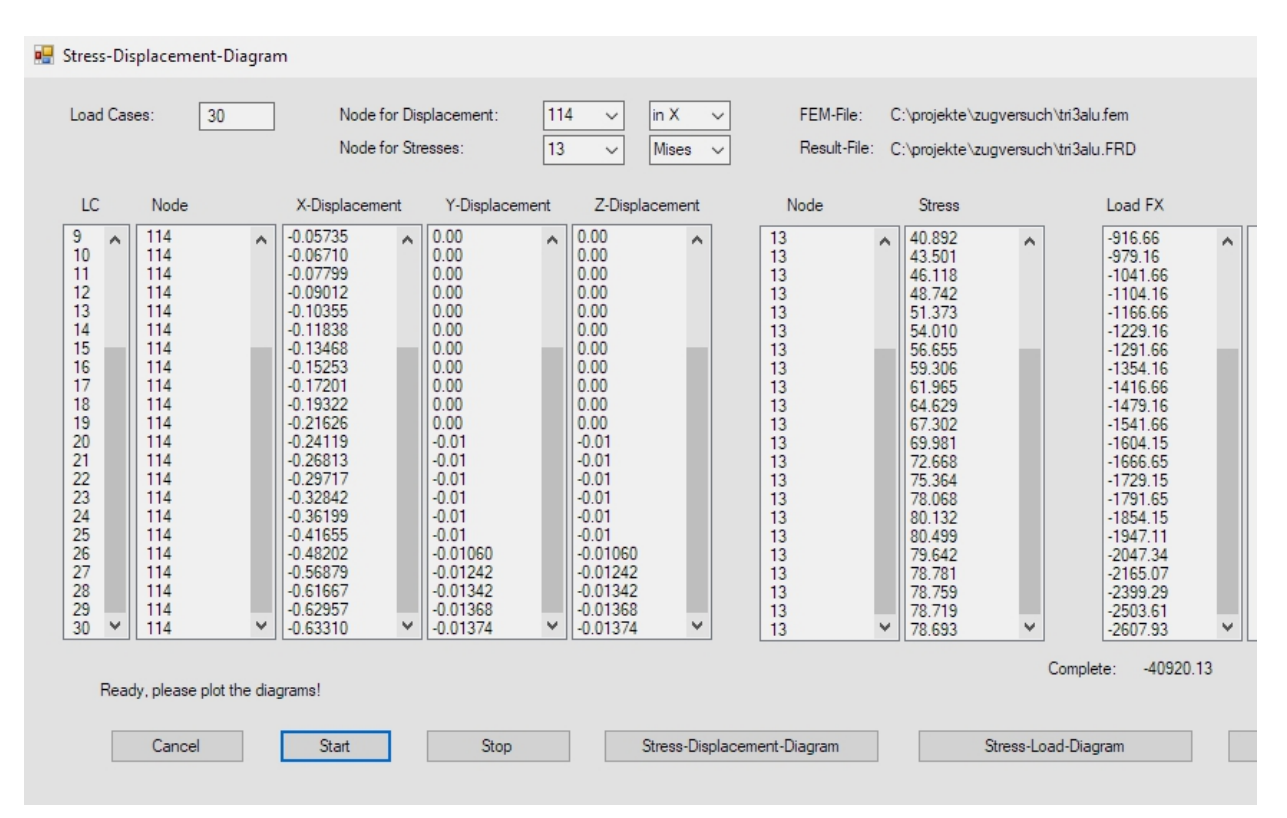

#### Spannungs-Verformungs-Diagramm:

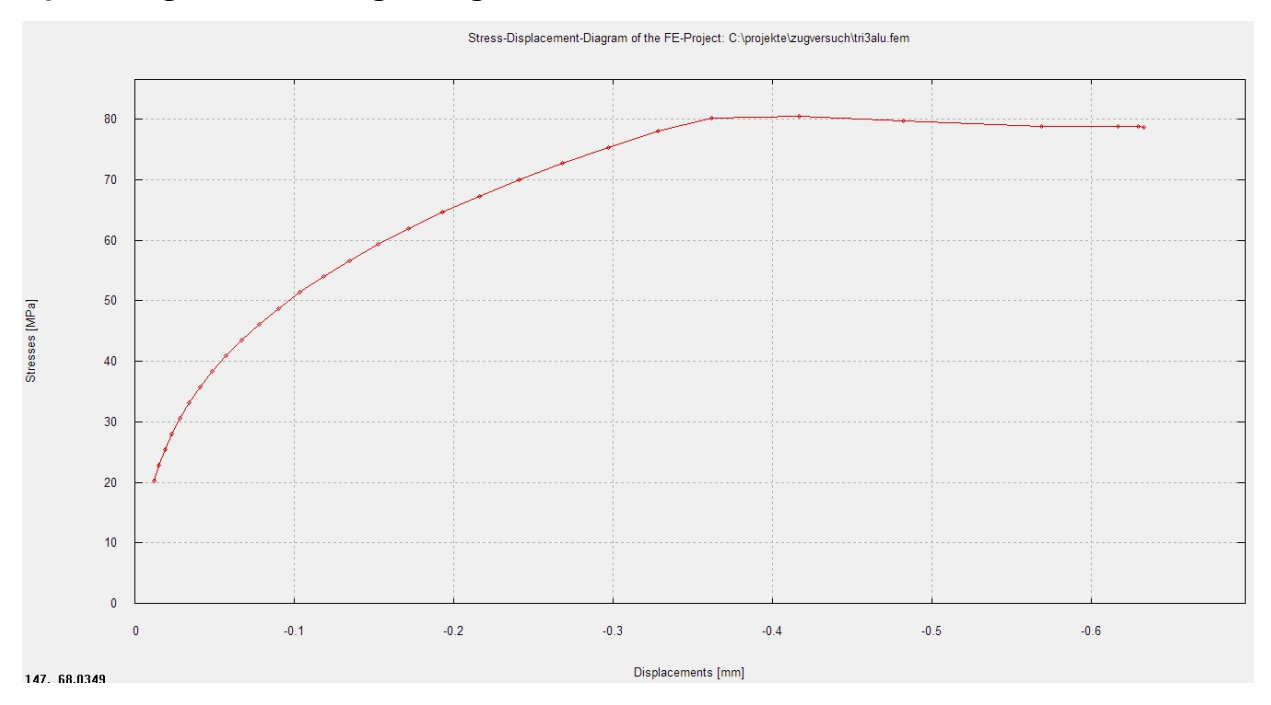

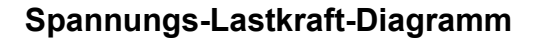

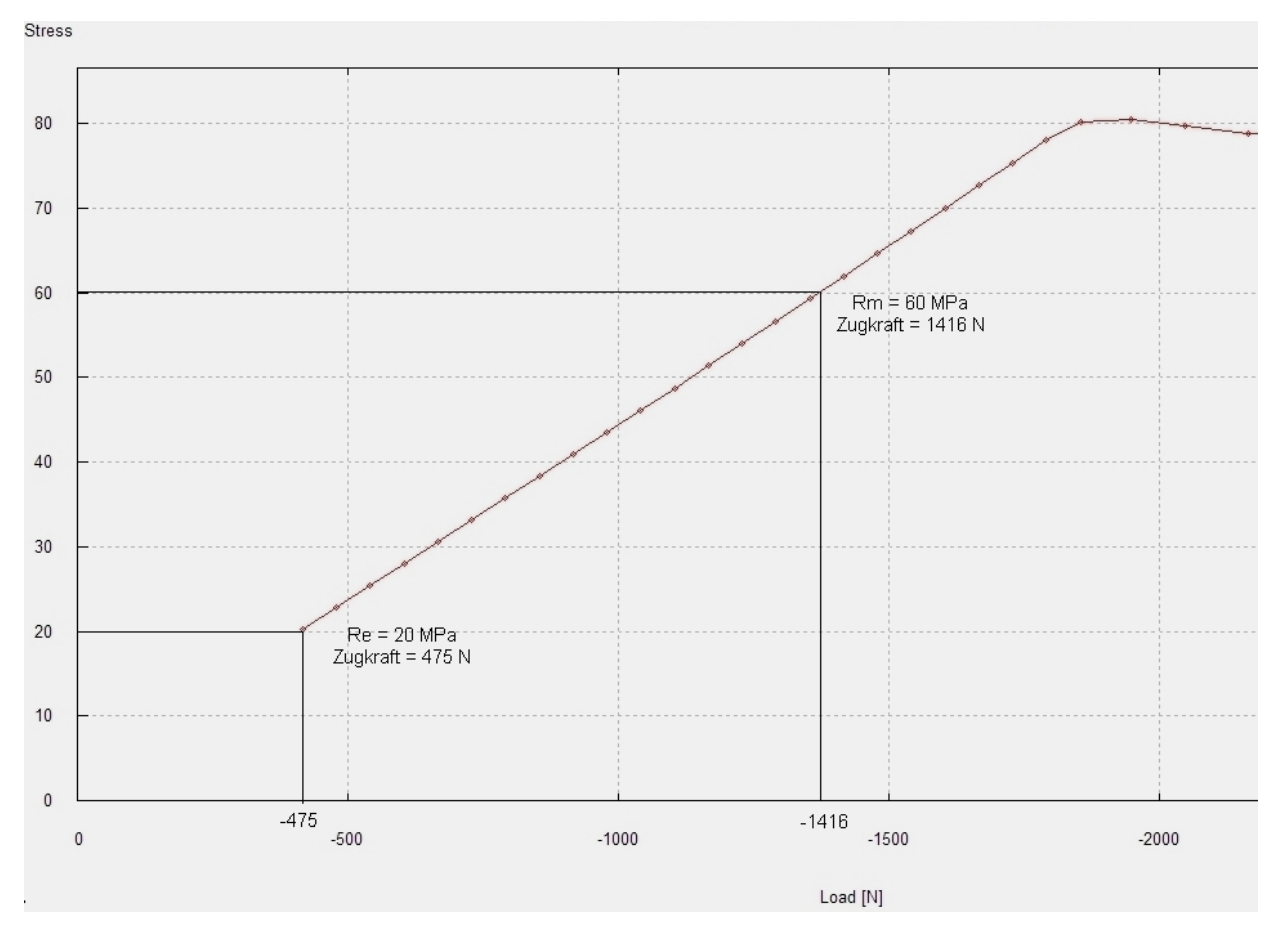

Im Diagramm kann jetzt abgelesen werden daß die Zugkraft bei der Streckgrenze bei ca. 475 N und die Zugkraft bei der Zugfestigkei bei ca. 1416 N liegt. Die max. Zugkraft liegt bei ca. 2600 N und die max. X-Verformung liegt bei ca. 0.63 mm.